# Signals and Systems E-623

## Lecture 8

Using Matlab/Simulink for Solving Ordinary Differential Equations

**Dr.Eng. Basem ElHalawany** 

## Using Matlab for Solving Ordinary Differential Equations

The built-in matlab function "ode45" is used t solve first-order ordinary differential equations

$$\frac{dx}{dt} = f(x,t)$$

Example:

$$\frac{dx}{dt} = 3e^{-t}$$
 with an initial conditions  $x(0) = 0$ 

You need to know the syntax of using "ode45":

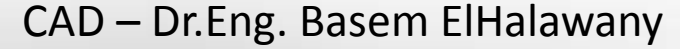

## **Solving 1st Ordinary Differential Equations**

> You need to create a function carrying the right-hand side (rhs):

```
function dxdt=rhs(t,x)
    dxdt = 3*exp(-t);
end
```

You need to create a function or m-file to call the ode45 to solve:

```
% SOLVE dx/dt = -3 exp(-t).
% initial conditions: x(0) = 0
t=0:0.001:5; % time scalex
initial_x=0;
[t,x]=ode45( @rhs, t, initial_x);
plot(t,x);
xlabel('t'); ylabel('x');
```

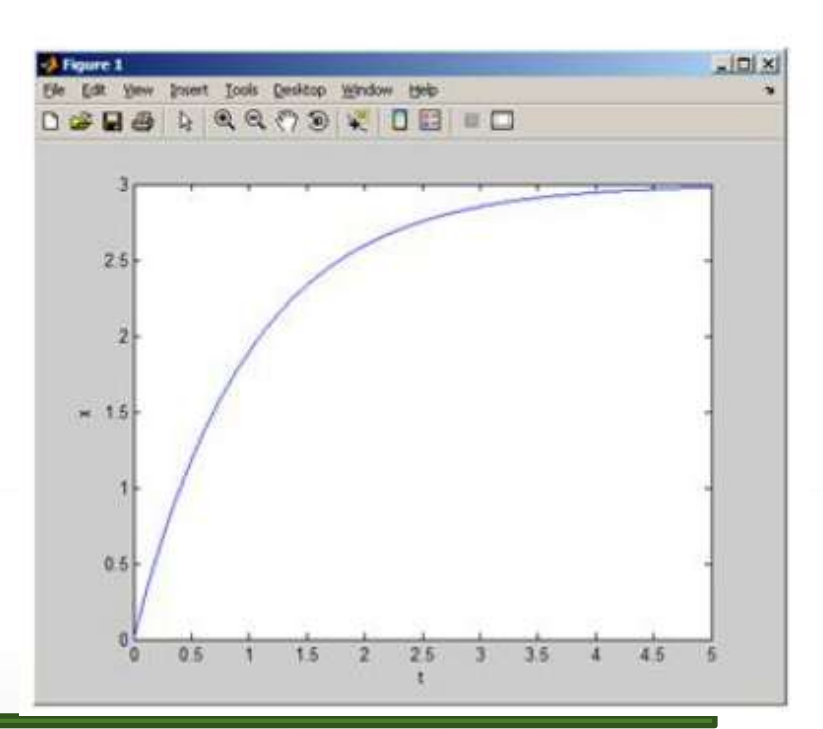

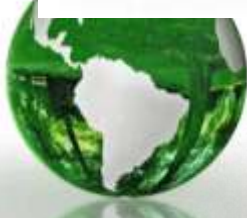

## **Solving higher Ordinary Differential Equations**

> You need to convert the higher-order ODE to a group of 1<sup>st</sup> order ODE

**Example:** 

$$\frac{d^2x}{dt^2} + 5\frac{dx}{dt} - 4x(t) = \sin(10 t)$$

✓ Recall that an n-order ODE can be converted to n first order ODE's.

Introduce 2 new state variables (x1, x2)and carry the following derivation:

$$\begin{array}{c} x_{1} = x \\ x_{2} = x' \end{array} \right\} \stackrel{\text{take derivative}}{\rightarrow} \quad \begin{array}{c} x_{1}' = x' \\ x_{2}' = x'' \end{array} \right\} \\ \begin{array}{c} \text{do replacement} \\ x_{1}' = x_{2} \\ x_{2}' = -5x' + 4x + \sin(10t) \end{array} \right\} \rightarrow \\ \begin{array}{c} x_{1}' = x_{2} \\ x_{2}' = -5x_{2} + 4x_{1} + \sin(10t) \end{array} \right\} \begin{array}{c} 2 \\ 1^{\text{st}} \text{ order ODEs} \end{array}$$

## **Solving higher Ordinary Differential Equations**

2 1<sup>st</sup> order ODEs

$$\begin{array}{l} x_1' = x_2 \\ x_2' = -5x_2 + 4x_1 + \sin(10t) \end{array}$$

- Now ode45 can be used to solve this in the same way as with the first example.
- The Only difference is that now an array is used instead of a scalar.

You need to create a function carrying the right-hand side (rhs):

```
dxdt=[dxdt_1; dxdt_2];
```

end

> You need to create a function or m-file to call the ode45 to solve:

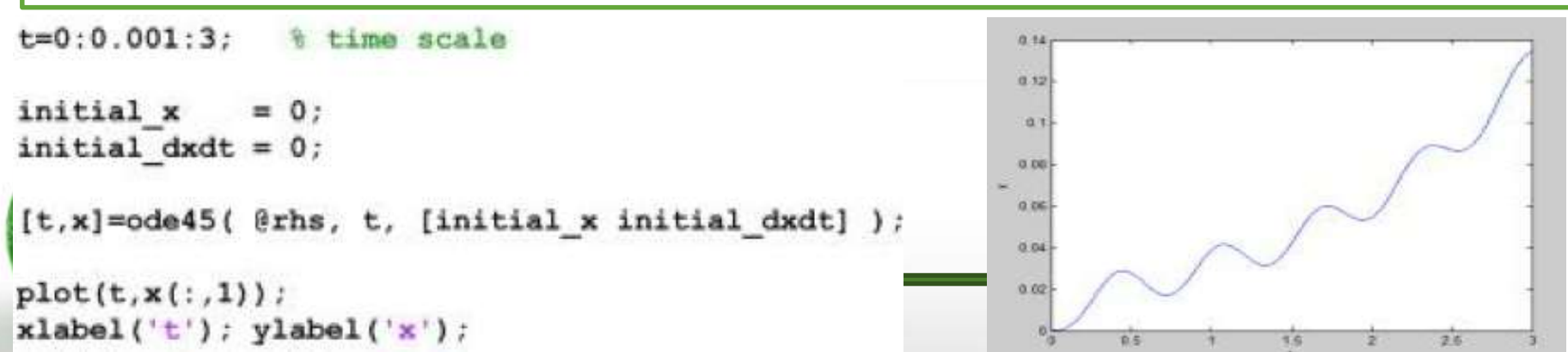

Example : Simulate the 1<sup>st</sup> order D.E with an input of one-second pulse

$$\frac{dy}{dt} + 2y = u(t) - u(t-1)$$

Write the equation with the 1<sup>st</sup> order term in the L.H.S.

The differential equation above can be written as:

$$\frac{dy}{dt} = -2y + u(t) - u(t-1) = -2y + p(t)$$

where p(t) is the one second pulse.

The right hand side of this equation can be modeled in Simulink

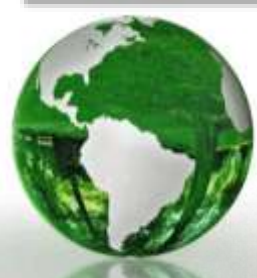

#### Drag the Pulse Generator from the Source sub-library into the model window.

#### The subtraction block and the gain block are found in the Math Operations sub-library.

Double click the Pulse Generator and modify the parameters as shown in figure

| ulse Generator                                                                                                    |
|----------------------------------------------------------------------------------------------------|
| utput pulses:                                                                                                    |
| f (t >= PhaseDelay) && Pulse is on                                                                                                    |
| T() = Amplitude                                                                                                    |
| Y(t) = 0                                                                                                    |
| nd                                                                                                    |
| ulse type determines the computational technique used.                                                                                                    |
| me-based is recommended for use with a variable step solver, while Sample-based is<br>commended for use with a fixed step solver or within a discrete portion of a model using a |
| tep solver.                                                                                                    |
| urameters                                                                                                    |
| uise type: Time based                                                                                                    |
| ime (t): Use simulation time                                                                                                    |
| mplitude:                                                                                                    |
|                                                                                                    |
| eriod (secs):                                                                                                    |
|                                                                                                    |
| ulse Width (% of period):                                                                                                    |
| 10                                                                                                    |
| hase delay (secs):                                                                                                    |
| , · · · · · · · · · · · · · · · · · · ·                                                                                                    |
|                                                                                                    |
| Interpret vector parameters as 1-D                                                                                                    |

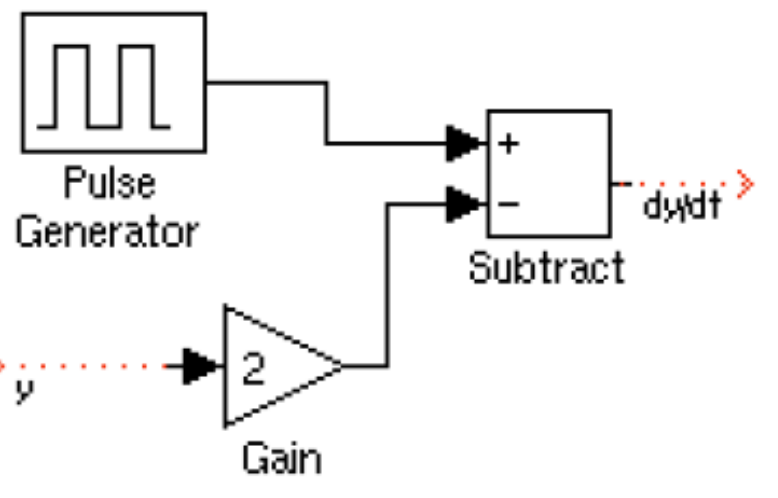

- Change the simulation time in the configuration parameters to five seconds and simulate the system.
- Specify fixed-step samples of 0.01 seconds.

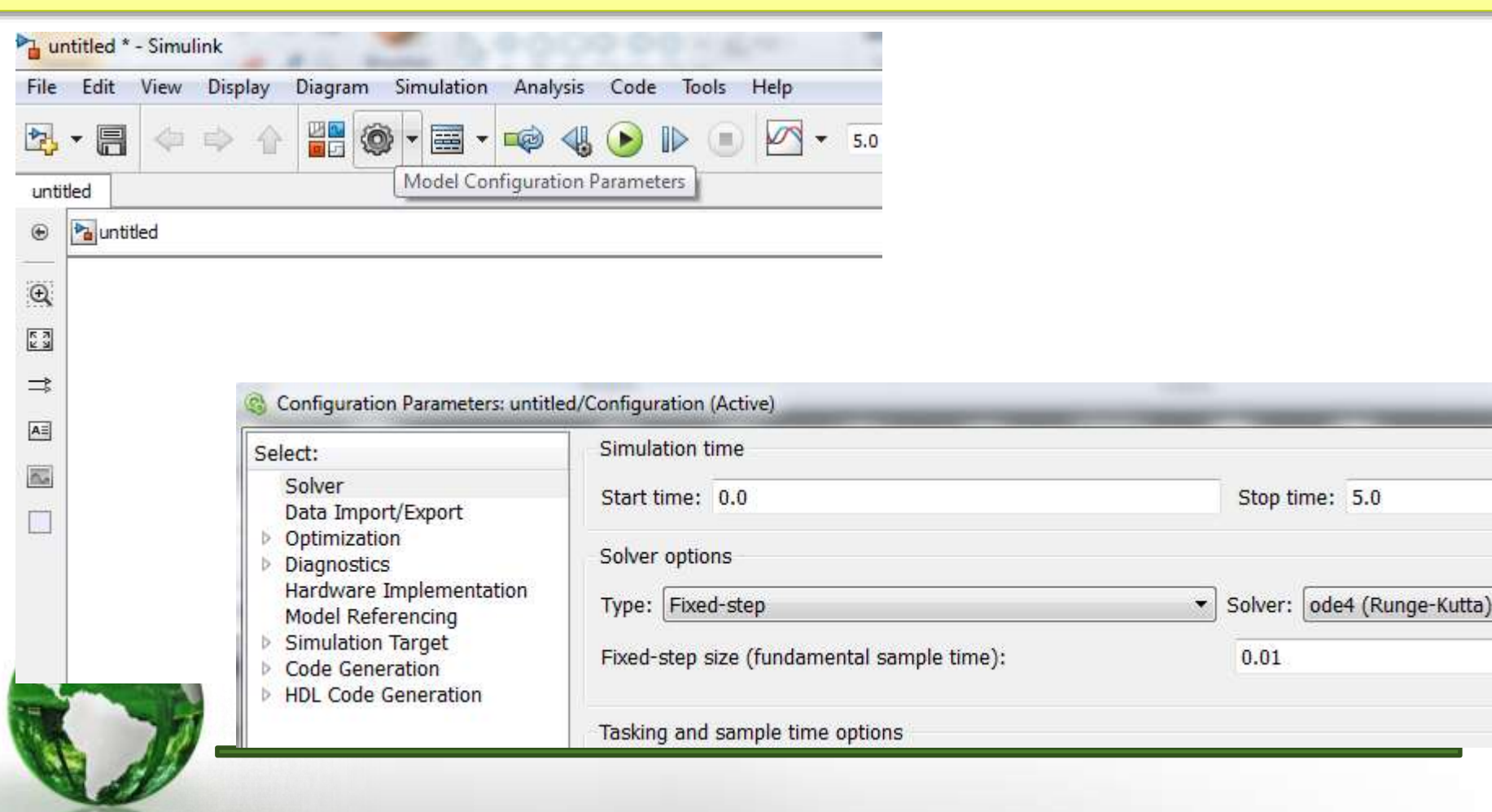

- If the input to the gain block is y, then the output of the subtractor is dy/dt.
  By passing this output through an integrator, the input y is found.
- Click once on the "Sinks" sub-library in the left part of the Library Browser and Click and drag the "Scope" icon to the model window
- > Open the Continuous sub-library. Drag the Integrator block into the model

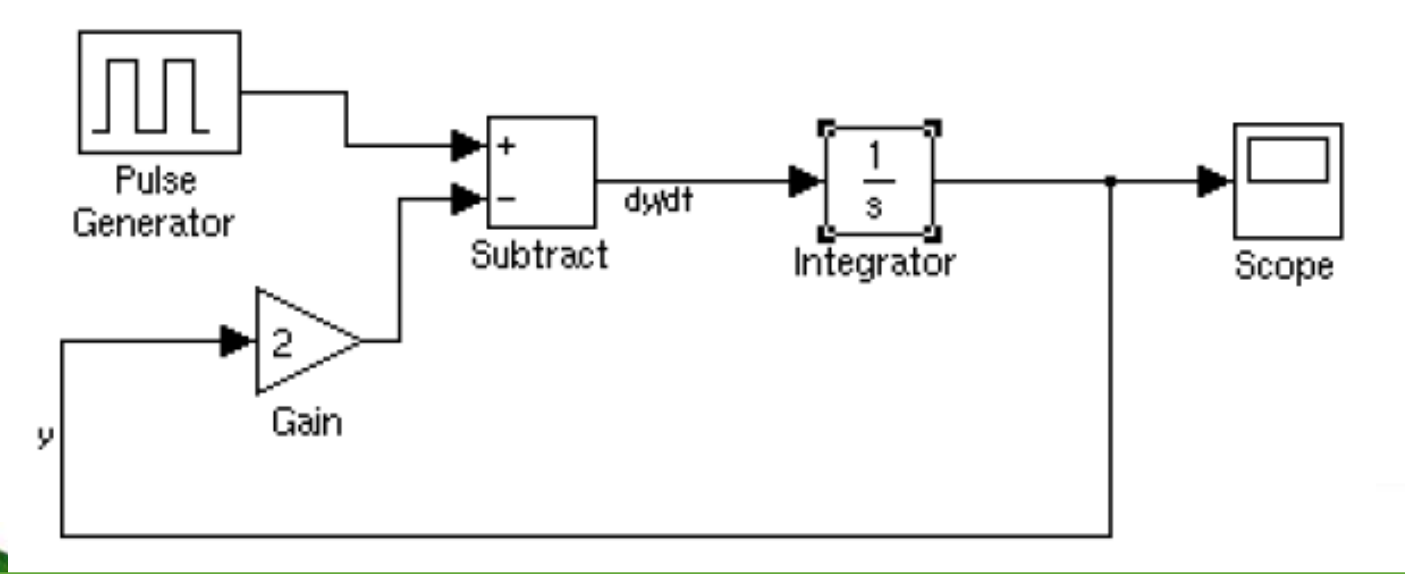

- ✓ The labels on the wires are inserted by double clicking on the wires and typing in the text.
- ✓ The initial condition of "y" could be added by double-clicking the integrator

- Simulate the circuit for 10 seconds.
- > The output shown in figure 18 is obtained on the scope.

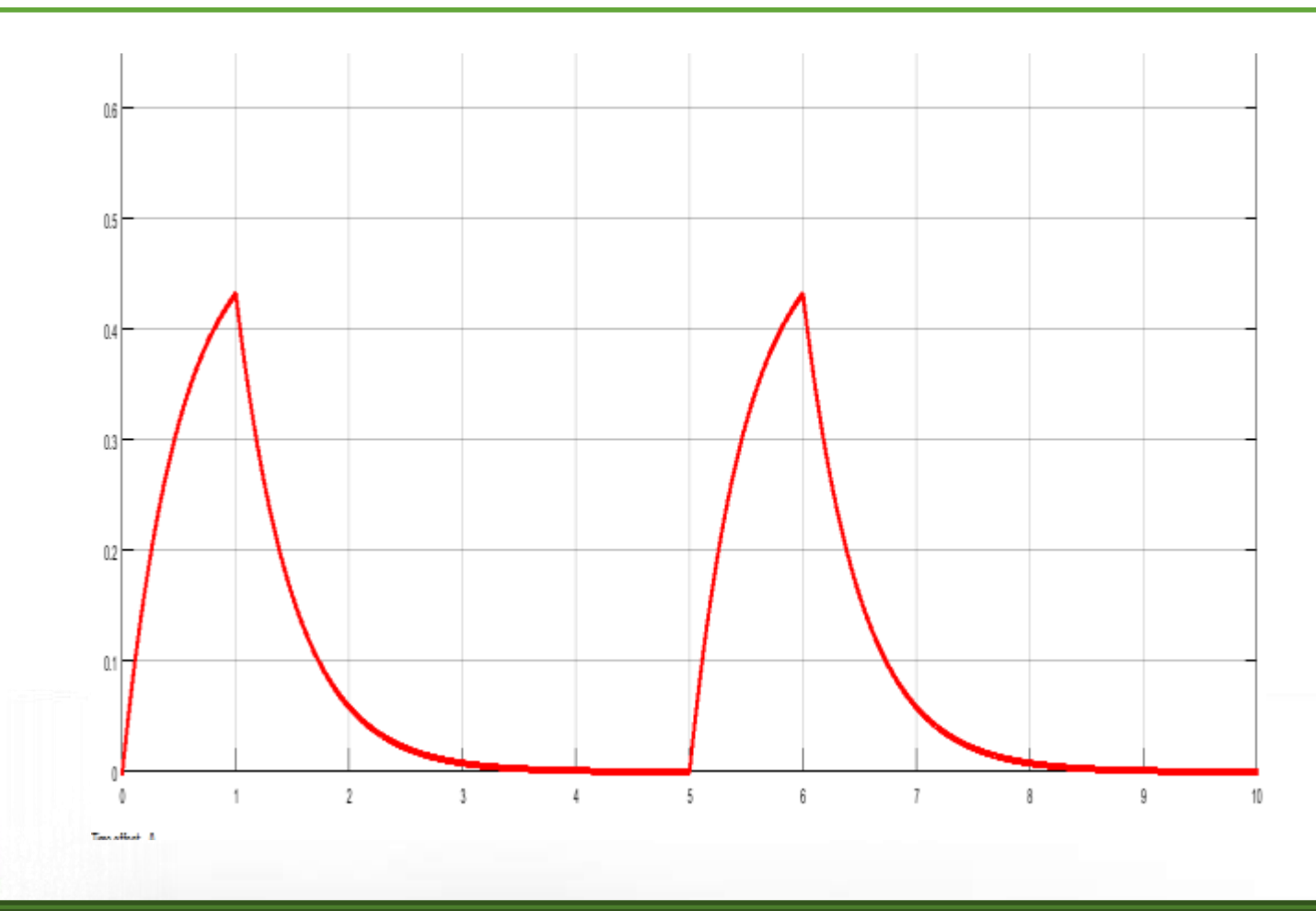

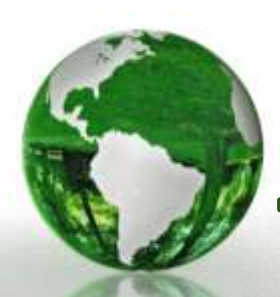

#### Using Simulink for 2<sup>nd</sup> order ODE

#### Example:

+ -

$$\frac{d^2y}{dt^2} + 3\frac{dy}{dt} + 2y = \cos 2t$$

Write the equation with the 2<sup>nd</sup> order term in the L.H.S.

$$\frac{d^2y}{dt^2} = -3\frac{dy}{dt} - 2y + \cos 2t$$

#### The right hand side of this equation can be modeled in Simulink

 In order to get the three input subtractor, use the two input subtractor selected above & Double click on the block and change the "List of Signs" to:

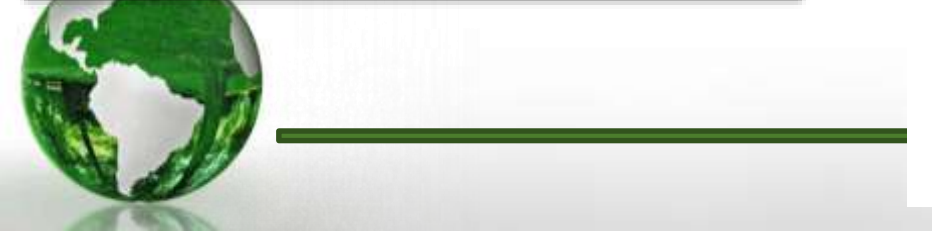

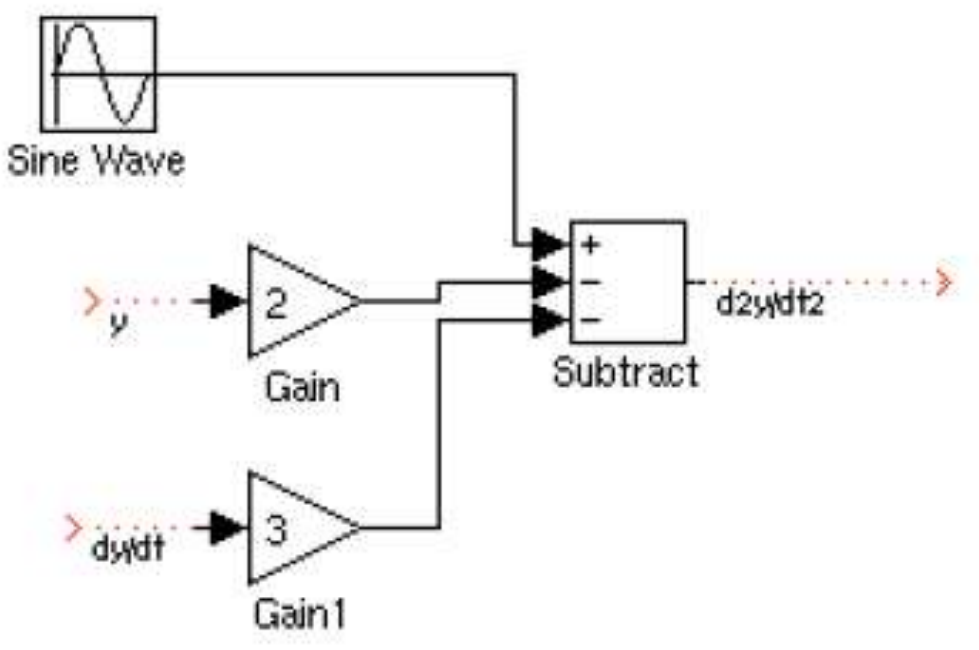

#### Using Simulink for 2<sup>nd</sup> order ODE

 $\succ$  In order to get (y, dy/dt) we need to integrate the output of the summer twice.

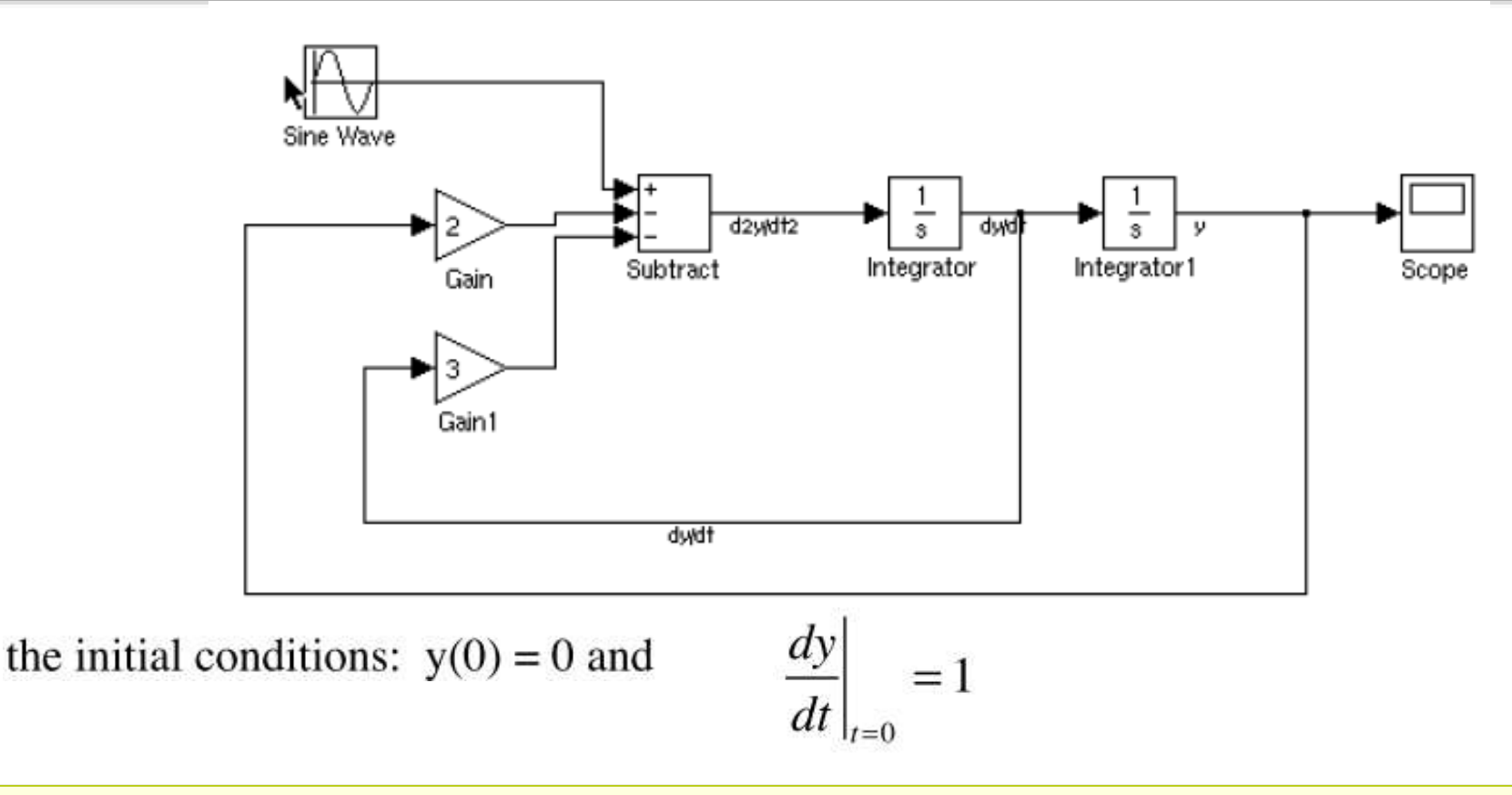

- ✓ The second integrator outputs the value of y. Thus, the default initial condition of zero is correct.
- ✓ The first integrator outputs dy/dt. Double click on the first integrator and change the initial condition to one.

## Using Simulink for 2<sup>nd</sup> order ODE

#### ✓ Simulate for 10 seconds

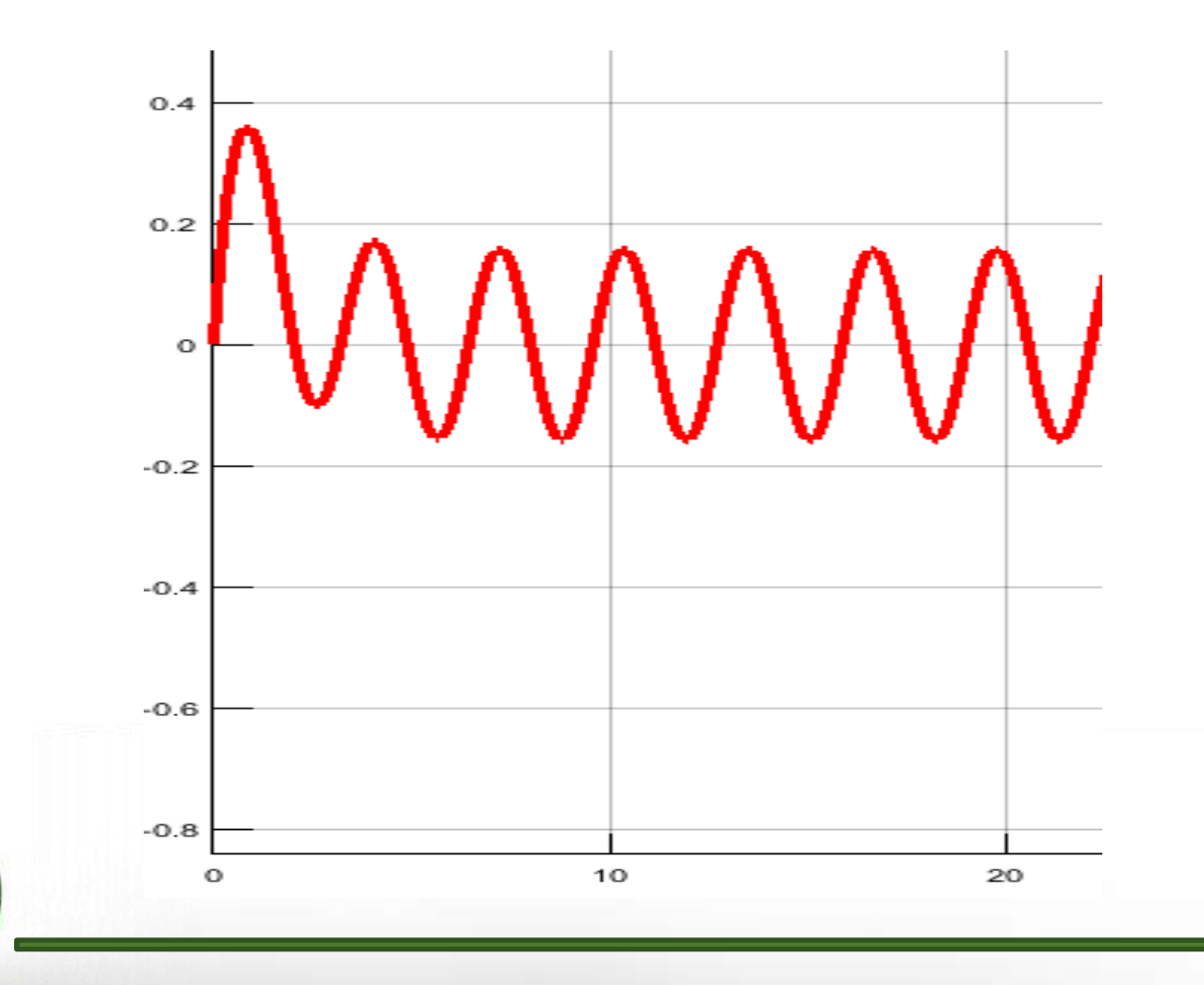

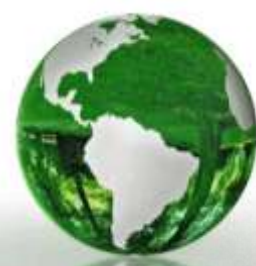